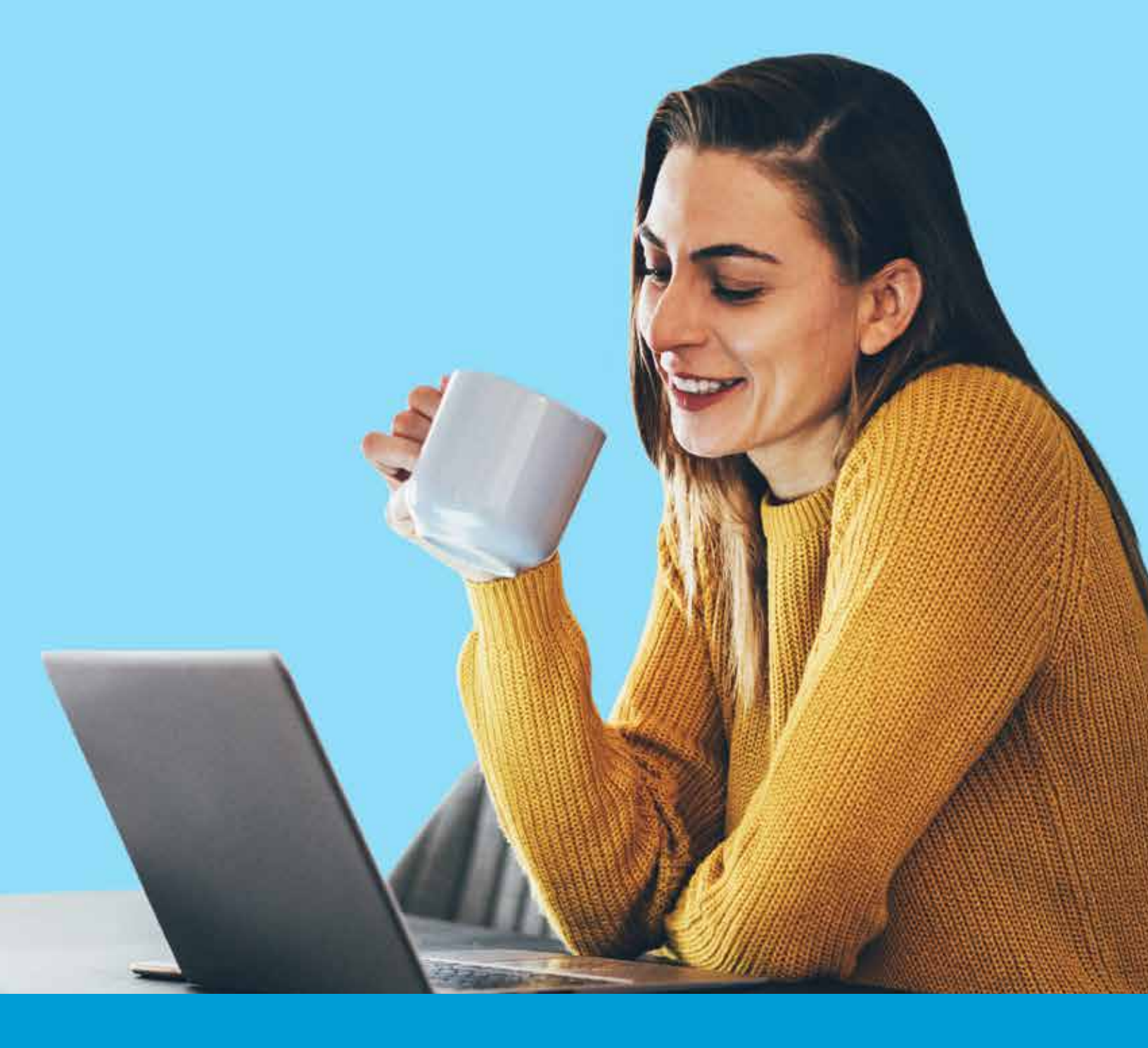

# Administración de cheques en ScotiaWeb.

# Scotiabank

#### 1. Activar

Ingresa a tu cuenta en ScotiaWeb y selecciona del menú la opción configuración "Engrane", opción Administración de cheques

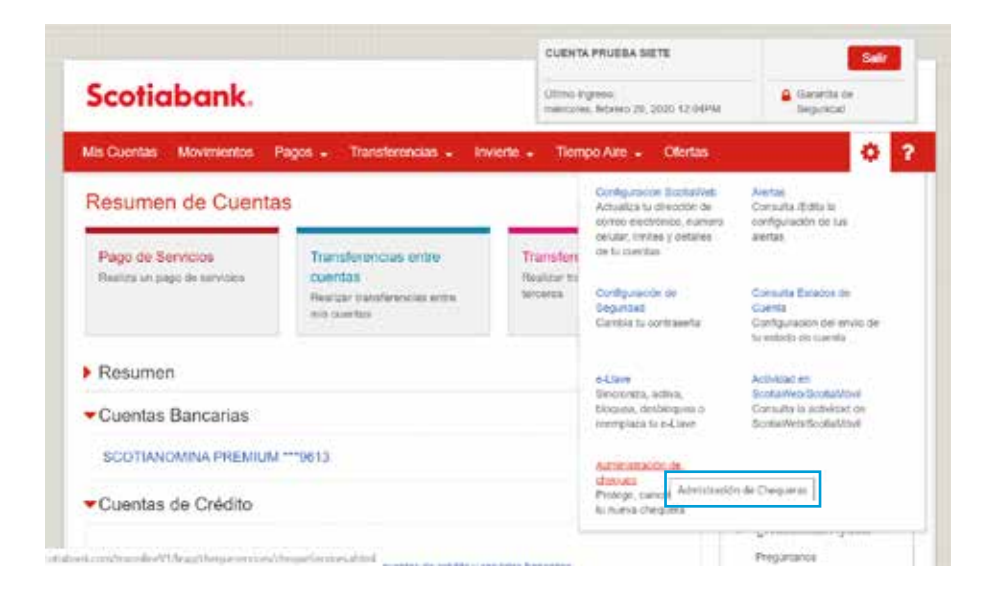

#### 2. Habilitar

En el menú de administración de cheques, debes seleccionar "Habilitar Protección de Cheques"

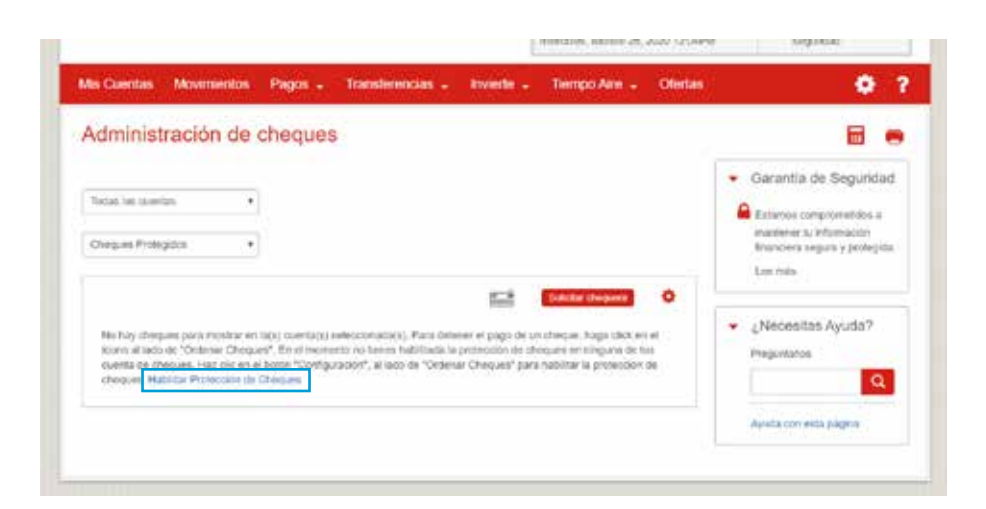

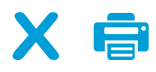

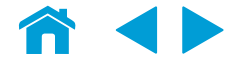

## 3. Configuración

Se mostrará "Configuración del servicio de protección de cheques", debes elegir el botón de "Habilitar"

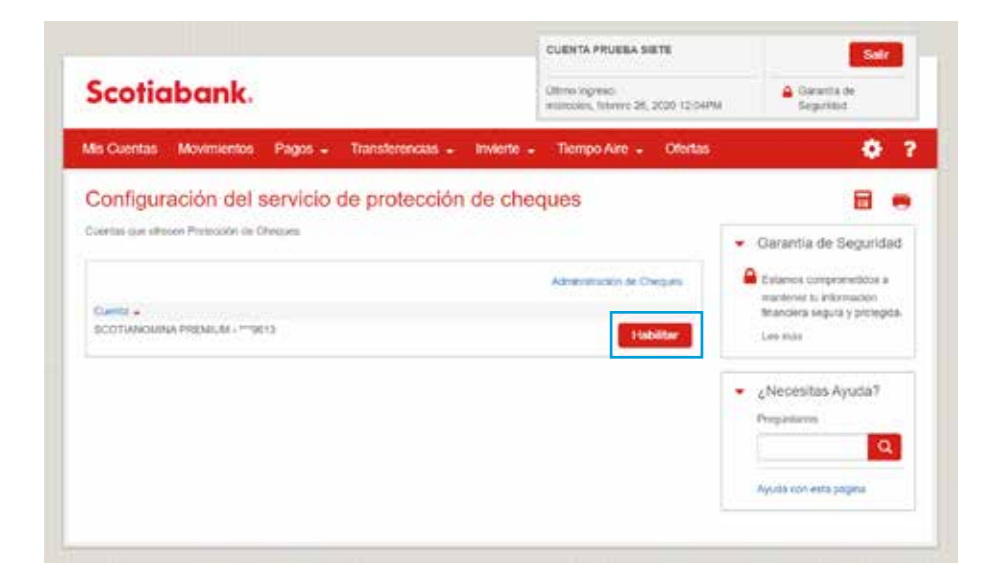

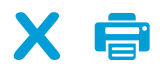

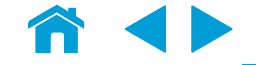

Al dar click en el botón de "Habilitar" se presenta la pantalla de **"Habilitar Protección de Cheques"** en donde podrás configurar el servicio.

#### Campos:

- Cuenta, selecciona la cuenta con chequera que deseas activa.
- Monto, ingresa el monto a partir del cual quieres que tus cheques se paguen solo si están protegidos.
- **NOTA:** No se puede dejar en "0". Debe ser al menos 1 peso o un monto mayor.
- · Validez, ingresa el tiempo que deseas tener el cheque activo.
- · Beneficiario, Elegir la opción (Si/No)
- Si seleccionas Si, te pediremos el nombre del beneficiario y solamente se pagará al nombre de la persona que ingreses.
- · Empezar, (24 horas/inmediato) es el tiempo que el sistema tarde en activar la protección de cheques al configurar un cheque.

Cuando termines de llenar los campos daclic en "Siguiente"

| 1. trpna 2. Codtra        |                            |                                                                      | <ul> <li>Garanția de Segurida</li> </ul>                                         |
|---------------------------|----------------------------|----------------------------------------------------------------------|----------------------------------------------------------------------------------|
| Par lave ingress is inter | unites policitaria atrajo. |                                                                      | Estamos sumprametidos a<br>mastener ta Vifornación<br>Monciera segura y protegid |
| Cuenta                    | SCOTIANOUNA PREMIUM - **** | a                                                                    | Lee mits                                                                         |
| Nonto                     | 0.00 MOVP                  |                                                                      | <ul> <li>¿Necesitas Ayuda?</li> </ul>                                            |
| Validez                   | •                          | El número de días después del cual<br>el cheque no puede ser cobrado | Prepiritanos                                                                     |
| Beneficiario              |                            | • •                                                                  | Ayuca con esta pagina                                                            |
| Emplear                   | 2670783                    | Los fondos deber ser cobrado<br>por el beneficiario titular          | <b>5</b>                                                                         |
| Configurar fecha          | 05/04/2020                 |                                                                      | -                                                                                |
|                           |                            |                                                                      |                                                                                  |

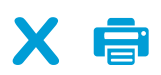

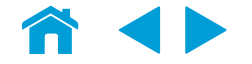

### 4. Confirmación

En este paso debes revisar que la información sea correcta y no olvides el leer el contrato del servicio para poder habilitar servicios de **"Administración de Cheques"** 

| highnar 2.5ontena          |                                                                                                    | <ul> <li>Garantía de Seguridad</li> </ul>                                            |
|----------------------------|----------------------------------------------------------------------------------------------------|--------------------------------------------------------------------------------------|
| Por lavor studia la eforma | scon de abajó pervito a confirmar. Petranias de anexale                                                                                                   | Estanos comprohetidos a<br>mantereir to información<br>licenciera seguro y prolegida |
| Cuenta                     | SCOTIANDAINA PREMIUM - **9615 \$13.06<br>MION                                                                                                    | Ler nds                                                                              |
| Monto                      | 11                                                                                                    | <ul> <li>¿Necesitas Ayuda?</li> </ul>                                                |
| 1777                       | - Anno                                                                                                    | Preguitance                                                                          |
| Valuet                     |                                                                                                    | Q                                                                                    |
| Beneficiarie               | 54 C                                                                                                    | Ayuda och esta pagna                                                                 |
| Enpezar                    | 24 horae                                                                                                    |                                                                                      |
| Configurar fecha           | 0354/2020                                                                                                    |                                                                                      |
|                            | Contrato                                                                                                    |                                                                                      |
|                            | CONTRATO DE ADHESION A PROTECCIÓN ELECTRONICA DE CHÉQUES                                                                                                  |                                                                                      |
|                            | El Ciente autortas al Sanco a protegin la cuenta nomero SCOTIANCRENA PRESINUM -<br>19913 de la plaza CUENCI DE MEDICO, um las siguientes especificaciones |                                                                                      |
|                            | IMPORTE DESCE AL VISENCIA SKI DEN PECIARIO N                                                                                                    |                                                                                      |

Para poder avanzar se debe **confirmar** la configuración del servicio y el contrato

| ***NET3 de la parte CALDAD DE MEDICO, con las aguiestes especificaciones                                                                                                    |
|----------------------------------------------------------------------------------------------------|
| IMPORTE DESDE \$1 VIGENCIA 350 BENEFICIARIO SI                                                                                                    |
| D' Generale post à noutifisait las expectitivaciones antenismente in discubas, a rainfe de<br>cuanculer de loss resoltas aquiternies: inventemi, Scottavinepol, y ried de Sucursales y tre<br>quia na el futuro de la ancibia de a conspont.                                                                                        |
| El Clarenz será insepuentadas en los casos do que al Barco na pague los diseptes que no<br>astro procesidos, al manemento es ser presentados para fa paga. En los casos en las la<br>lución en umaja Accesa adicherem es direccio anges de las comunicarios para esperimient.                                                       |
| El Cliente porte der le baja la mente indicada in concese el servicia, en contourra lle la<br>Red de Sucurativa del Banco o bien a través de Gostal/Rebil:                                                                                                    |
| Baivo la modificación anterior, el Contrato de Apertura de Guerca de Chergaes subliste<br>en tas tempres, 54.03/2020                                                                                                    |
| Caveta bay on responsationad dat matruscience a Somatare memat 3. A para et pago<br>de checava autorizados con un place memore de 24 horas futores, antes de la horas de<br>pago. En cano de concores expedidos y que no hayan tado avien a Scottaham Invenze<br>S. A. dejo sin temportubilidad alguns al fluros por negar el pago. |
| Entroper a Scotlaberk Investel E. A., is information as sheques por participer or accurate<br>a us expectituationes includes, que recibe an eate sociente.                                                                                                    |
| Exitive enterants for law conservations in ante service y exits in aniants a las etitables<br>que la riges.                                                                                                    |
|                                                                                                    |
|                                                                                                    |

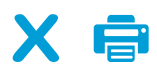

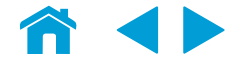

**5. ScotiaWeb** te confirma que se realizo la correcta aplicación de la configuración del servicio.

| Scotiabar                                                                                              | ık.                                                                                                   |                                                                                        |                                                                  | CUENTA PRUBBA SI<br>Timo Ingrese<br>minicies, marzo 4, 20                 | 176<br>20 5 53PM | Canada ea<br>Degundad                                                       |      |
|----------------------------------------------------------------------------------------------------|----------------------------------------------------------------------------------------------------|----------------------------------------------------------------------------------------|------------------------------------------------------------------|---------------------------------------------------------------------------|------------------|-----------------------------------------------------------------------------|------|
| Mis Cuentas Movini                                                                                     | entos Pagos -                                                                                         | Transferencias +                                                                       | Invierte 🕳                                                       | Tiempo Aire 🕳                                                             | Ofertas          | 0                                                                           | ?    |
| O Meetas<br>Por taxi                                                                                   | dor. Protoción de chera<br>r comenve aste ricinario                                                   | pen habiltada.<br>de informula 1600676600                                              | 0 para nus Hegheron                                              |                                                                           |                  |                                                                             | ×    |
| Administraciór                                                                                         | de cheques                                                                                            | 5                                                                                      |                                                                  |                                                                           |                  | 8                                                                           | •    |
| Todas las cuertas                                                                                      |                                                                                                    |                                                                                        |                                                                  |                                                                           |                  | Garantia de Segurid<br>Estarros compresentidos a<br>mentener la informacian | ad . |
|                                                                                                    |                                                                                                    |                                                                                        | 8                                                                | Scienter megane                                                           | •                | Lee mus                                                                     |      |
| No hay cheques para m<br>loons al laos de "Orden<br>cuenta de cheques, Has<br>cheques, Hubilitar Prote | tellar en ticki cuentació<br>ir Cheguest, En el mone<br>silo en el botor "Configu<br>colon de Chegues | ellecconadacs). Para cen<br>into no tienes habilitada la<br>ración*, al lado de "Order | ener et pago de un<br>a protección de che<br>sar Cheques" para ? | cheque, haga sink en<br>ques en ninguna de tu<br>sublitar la protección r | er<br>L          | ¿Necesitas Ayuda?<br>Pespintanos                                            | 2    |

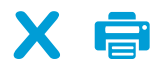

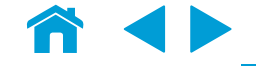

## 1. Protección

Para proteger un cheque ingresa a **"Administración de Cheques"** y selecciona el icono 🔚 de protección de cheques

| Scotiabank.                                                                                                    | Otino ingress<br>milmoles, marco 4, 2020 E.30PM                                           | Geserts de<br>Seguridad                                                                                           |
|----------------------------------------------------------------------------------------------------|-------------------------------------------------------------------------------------------|----------------------------------------------------------------------------------------------------|
| As Cuentas Movimientos Pagos - Transferencias - Invierte -                                                                                                    | Tiempo Aire - Ofertas                                                                     | ٥                                                                                                    |
| Administración de cheques                                                                                                    |                                                                                           | 8 (                                                                                                    |
| Tocas ilis nuertis ·                                                                                                    |                                                                                           | Garantía de Segunda     Cuanos comprometos a<br>martener la internación<br>financies segura y principo<br>Les más |
|                                                                                                    |                                                                                           | ¿Necestas Ayuda?                                                                                                  |
| No hay cheques para mostrar en lacit taentais, executionariacs). Para determini el pago del<br>socra al lacit de "Cremara Checues", fine innermenno lo terris intellatara se presentante de unertar de unertar del metadata interactoria et autoritar de cheques, relativa en la bolon "Comparacita", al lacit de "Ontonar Dheques" per<br>cheques. Habitar Promoción de Cheques | ur chegue, haga dute en el<br>Ineques en renpuñal de tue<br>la fabilitar la protección de | Prepartantes                                                                                                    |

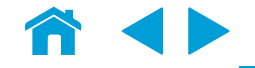

#### 2. Información

Ingresa datos del cheque que quieres proteger.

- a) **Cheque #**. Es el número del documento que corresponde en tu chequera
- b) Monto. Es el importe por el que se expide el cheque. No se puede dejar en "0"
- c) Nombre del Beneficiario. Si lo configuraste (Ver página 4), coloca el nombre de la persona a la que expediste el cheque (Beneficiario)

| t superar 2 Costi          | w                                                | <ul> <li>Garantia de Seguridad</li> </ul>                                                                |
|----------------------------|--------------------------------------------------|----------------------------------------------------------------------------------------------------|
| Portaur ingesa la inf      | mundom altaja solotlada para promper un d'ecca.  | Inelte de servicie Enterne surrenermitidos a<br>maximen su estamación<br>financiene seguita y anticipita |
| Coenta                     | BOOTWHOMNA PREMUM Set3                           | Let Tab                                                                                                  |
|                            | Consulta de contrato de protección de<br>chempes | <ul> <li>¿Necesitas Ayuda?</li> <li>Preportaros</li> </ul>                                               |
| Cheque #                   |                                                  | 9                                                                                                    |
| Monto                      | 6.09 443P                                        | Agusta con esta págna                                                                                    |
| Nombre del<br>Beneficiario |                                                  |                                                                                                    |
|                            |                                                  |                                                                                                    |

En caso de tener más cheques para proteger:

- a) Seleccionar "Añadir otro cheque"
- b) Puedes agregar los cheques que tengas disponibles
- c) Al terminar de capturar los cheques, da clic en Siguiente

|                            |                                                | Lee más                          |
|----------------------------|------------------------------------------------|----------------------------------|
| Cuenta                     | SCOTIANOMINA PREMIUM - 119613                  |                                  |
|                            | Consulta de compas de protección de<br>Uniques | ¿Nécesitas Ayuda?     Prejúnaees |
| Cheque #                   | 1                                              | Q                                |
| Monte                      | 8 ( M02 )                                      | Ayuna con esta págine            |
| Nontre del<br>Deneficiario | Rigosens Tevar                                 |                                  |
| Cheque #                   | a:                                             |                                  |
| Mento                      | 8 M0P                                          |                                  |
| Nombre del<br>Beneficiario | Piero Parker                                   |                                  |
|                            | (+) Maar on crepe - Li Herune este cheque      |                                  |

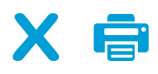

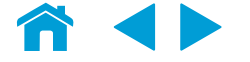

#### **3.** Confirmar Datos

- a) **ScotiaWeb**, solicita la confirmación de los cheques que vas a proteger, presentando los datos capturados para cada documento
- b) ScotiaWeb, confirma la aplicación de la protección de los cheques conforme las ordenes del cliente

| Par bior revea to more     | mucor de place previo a contempr. Polación de señvicio | Estanos compromitión a                   |
|----------------------------|--------------------------------------------------------|------------------------------------------|
|                            |                                                        | financiera segura y protegida<br>Los mas |
| Guerite                    | DODTIANOMINA PREMIUM - ""SIND BID 66 4001              |                                          |
| Cheque #                   | 1                                                      | <ul> <li>¿Necesitaş Ayuda?</li> </ul>    |
| Monto                      | 5 800 <sup>0</sup>                                     | Q                                        |
| Nombre del<br>Beneficiario | Reports<br>Tear                                        | Ayude con esta págine                    |
| Cheque #                   | 1                                                      |                                          |
| Monto                      | 1 100°                                                 |                                          |
| Nombre del<br>Benoficiario | Prov. Palar                                            |                                          |
| • Altán                    | Carcolar Confirmer                                     |                                          |

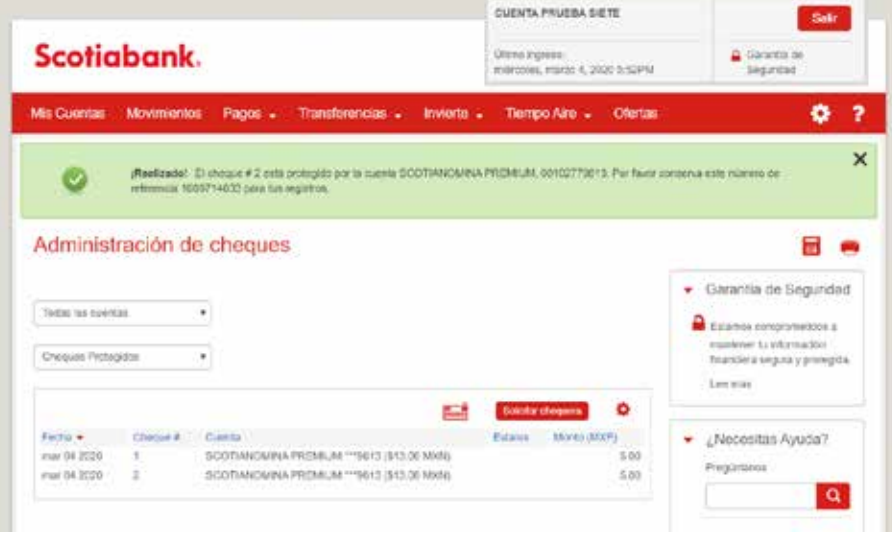

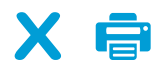

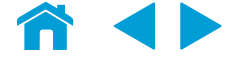

### 4. Cheques protegidos

En **"Administración de Cheques"** podrás ver los cheques protegidos.; si seleccionas alguno te indica la configuración aplicada, pero en dado caso de que ya no requieras proteger el cheque lo puedes Cancelar eligiendo **"Cancelar Protección"** 

| tan in not             | racioni de                                   | schednes              |                                                           |             |                   |               |                                                                   |
|------------------------|----------------------------------------------|-----------------------|-----------------------------------------------------------|-------------|-------------------|---------------|-------------------------------------------------------------------|
| Todas las quer         | 101                                          | •                     |                                                           |             |                   |               | Garantía de Seguridad     Estanos comprometidos a                 |
| Cheques Prote          | pitos                                        |                       |                                                           | -           | Scholar chesteria | 0             | matementi internacion<br>Reservora segura y protopida.<br>Lee mas |
| Festa +<br>mar 04 2000 | Choose #<br>1<br>Beneficiano<br>Proleger had | Cuerta<br>SCOTUMOVINA | PriEbleu M Wend (Bris o<br>Rojobortu Tovae<br>Rolipi Okan | e Moorg     | latatus Morto (   | MX(P)<br>8.00 | Ovecesitas Ayuda?     Preputatos                                  |
|                        |                                              |                       | where he are blind on the state                           | a size al c | Catoriar P        | CONCERSION OF | Ayesta con esta página                                            |

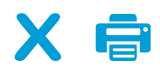

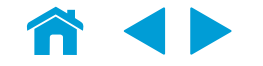

### 5. Cancelar Protección

Cuando se elija la opción "Cancelar Protección", tienes que revisar y verificar la información para dar clic en "Confirmar" con esto estas aceptando la eliminación de la protección

| Scotiaba                    | nk.                                      | Utimo legreso<br>mescules, ruezo 4, 200 5 50%/ | Garantia de<br>Segundad                                                              |
|-----------------------------|------------------------------------------|------------------------------------------------|--------------------------------------------------------------------------------------|
| lis Cuentas Movi            | nientos Pagos - Transforencias - Im      | ierte _ Tiempo Airo _ Ofertas                  | 0                                                                                    |
| ancelar Prol                | ección de Cheque                         |                                                |                                                                                      |
| or haven movita ta informac | cili de abajo previo a confirmal.        |                                                | Garantia de Seguridad                                                                |
| Cuenta                      | ECOTIANOMINA PREMIUM ***9813 (\$13.00 MO | 02                                             | Estance comprometidos a<br>mantenes la intornación<br>financiera segura y protegilla |
| Monto                       | 5.00 MOR                                 |                                                | Las rus                                                                              |
| Nombre del<br>Beneficiario  | Petro Parter                             |                                                | ENecesitas Ayuda?<br>Prepártanos                                                     |
|                             |                                          | Cancelar Contemar                              | Ayoda ese emispagera                                                                 |

6. ScotiaWeb confirma la correcta Cancelación del servicio de protección de cheques a la cuenta elegida

|                                            |                                    |                                                             | CUENTA PRUEBA SIETE                         |                                                                                              | Sair                                                               |
|--------------------------------------------|------------------------------------|-------------------------------------------------------------|---------------------------------------------|----------------------------------------------------------------------------------------------|--------------------------------------------------------------------|
| Scotic                                     | bank                               |                                                             | Utino ingene<br>menoles, marzo 4, 2920 3:52 | PM Basel                                                                                     | la (be)<br>Sel                                                     |
| lis Cuortas                                | Movimiente                         | o Pagos - Transferencias - Inviento                         | • Tiompo Aire • Ole                         | tas                                                                                          | • 1                                                                |
| 0                                          | Realizador                         | La cancellación de la protección del cheque. Pler favor com | eva este sumero de referonças 14            | 09721121 pera tas registra.                                                                  | >                                                                  |
| 1 M 1                                      |                                    |                                                             |                                             |                                                                                              |                                                                    |
| Administ                                   | ración d                           | e cheques                                                   |                                             |                                                                                              | 8.0                                                                |
| Administ                                   | ración d                           | e cheques                                                   |                                             | 💌 Garantia de                                                                                | 🖬 🖷<br>Soguridad                                                   |
| Administ                                   | ración d                           | e cheques                                                   |                                             | Garantia de     Estanos comp                                                                 | Soguridad                                                          |
| Administ<br>Total its com                  | ración d<br>a                      | e cheques                                                   |                                             | Garantia de     Estanos cony     martener to la                                              | E eguridad<br>Soguridad<br>eserutidak a<br>temador<br>rayproepes   |
| Administ<br>Ticas in com<br>Chegae Profe   | ración d<br>a                      | e cheques                                                   | Estador Honganit                            | Garantila de     Estense comp     mantenane to let     transcience adege     Lett main       | E Soguridad<br>Soguridad<br>enreddor<br>temador<br>ray protopes    |
| Administ<br>Tocas its com<br>Charges Picks | ración d<br>m<br>pline<br>Chegas d | e cheques                                                   | Edudor Hargans                              | Garantia de     Estanos cony     mateixes to to     trancera tep     Lecimás      ¿Necesitas | E Soguridad<br>errettdak s<br>ternador<br>raky prenges:<br>Ayudar? |

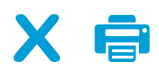

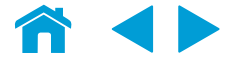

Tú decides, nosotros te asesoramos.®

scotiabank.com.mx

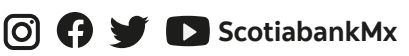

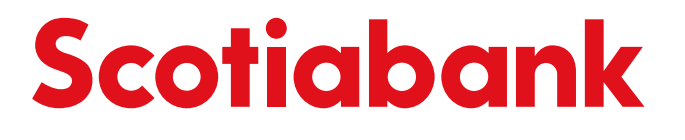

Producto ofrecido por Scotiabank Inverlat S.A., Institución de Banca Múltiple, Grupo Financiero Scotiabank Inverlat. Oficinas Corporativas: Blvd. M. Ávila Camacho No.1, Col. Lomas de Chapultepec, Ciudad de México, C.P. 11009. Scotiabank Inverlat S.A. reconoce el derecho innegable que tiene el cliente de contratar a través de un tercero independiente los productos y/o servicios adicionales o ligados a los mencionados en esta publicación o aquellos que pudieran ofrecer cualesquiera de las Entidades de su Grupo Financiero.

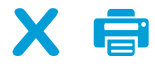

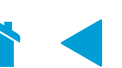